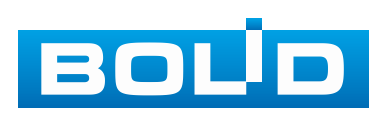

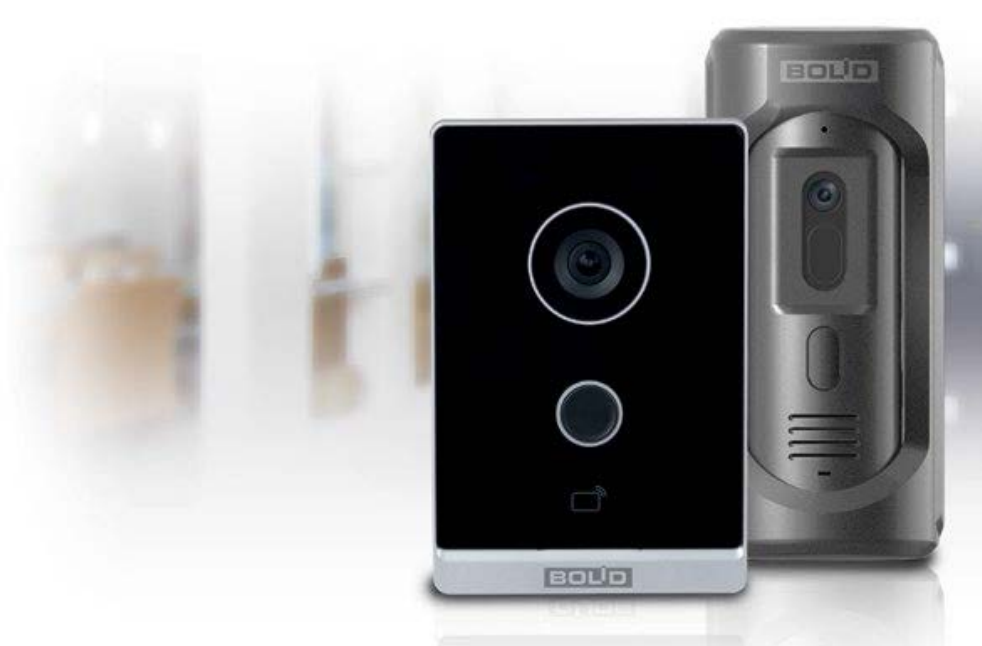

Рассматривается пример настройки SIP-сервера в схеме подключения:

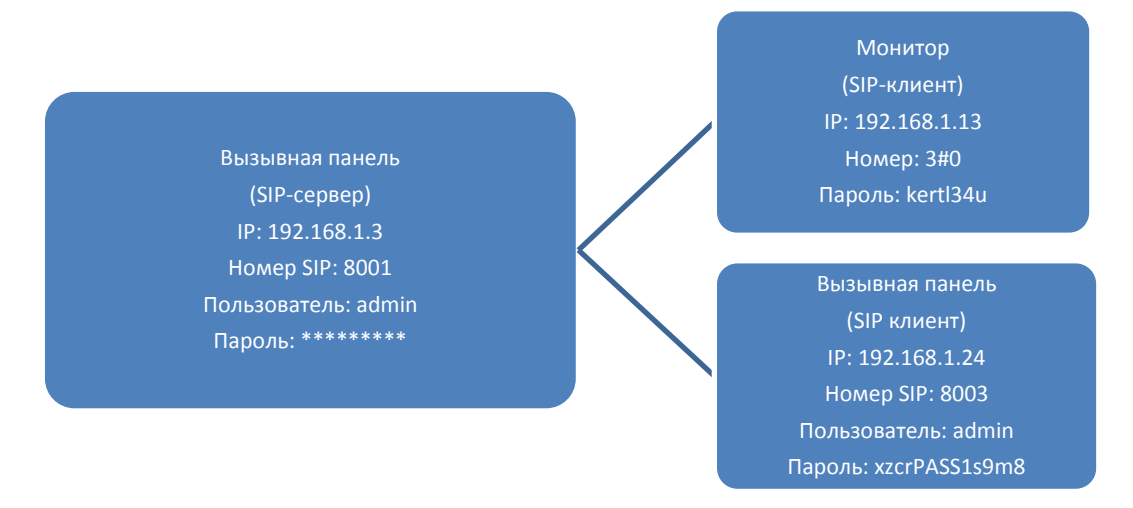

1. В роли SIP-сервера будет настроена сетевая вызывная панель CPI-02, она будет являться «главной» панелью и от её работы будет зависеть вся схема подключения.

2. В роли «дополнительной» вызывной панели будет выступать CPI-01, а в роли монитора будет выступать монитор стороннего производителя с поддержкой SIP-сервера.

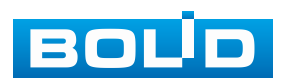

# 1 НАСТРОЙКА «ГЛАВНОЙ» ПАНЕЛИ (СРІ-02)

1. Инициализируем и переходим к сетевым настройкам «главной» панели СРІ-02.

2. В разделе сетевых настроек на вкладке «Основные» задаём IP-адрес.

- 3. В разделе сетевых настроек выбираем пункт «SIP-сервер» (Рисунок 1.1).
- 4. Снимаем галочку «Вкл.» в строке «SIP-сервер».
- 5. Заполняем параметры (см. Таблица 1.1):

|  | Т | аб | ли | ⊔а | 1 | .1 |  |
|--|---|----|----|----|---|----|--|
|--|---|----|----|----|---|----|--|

| Наименование       | Значение                                                                          |  |  |  |  |  |
|--------------------|-----------------------------------------------------------------------------------|--|--|--|--|--|
| Параметры создава  | емого SIP-сервера:                                                                |  |  |  |  |  |
| Тип сервера        | Оставляем – VTO.                                                                  |  |  |  |  |  |
|                    | Зводим IP-адрес SIP-сервера.                                                      |  |  |  |  |  |
| ІР-адрес           | Внимание!                                                                         |  |  |  |  |  |
|                    | Вводимый IP должен быть вне доступа CPI.                                          |  |  |  |  |  |
| Сетевой порт       | Прописываем сетевой порт (по умолчанию 5060 для VTO).                             |  |  |  |  |  |
| Имя пользователя   | Номер «главной» панели будет – 8001 (изменить для<br>«главной» панели невозможно) |  |  |  |  |  |
| Учётные данные нас | страиваемой панели на SIP-сервере:                                                |  |  |  |  |  |
| Ломен SIP          | Оставляем значение по умолчанию – VDP.                                            |  |  |  |  |  |
|                    |                                                                                   |  |  |  |  |  |
| SIP-сервера        | Вводим имя учётной записи admin «главной» панели.                                 |  |  |  |  |  |
| Пароль             |                                                                                   |  |  |  |  |  |
| SIP-сервера        | водини пароль учетной записи аспип «плавной» панели.                              |  |  |  |  |  |

- 6. Возвращаем галочку «Вкл.» в строке «SIP-сервер».
- 7. Нажимаем кнопку «Сохранить».

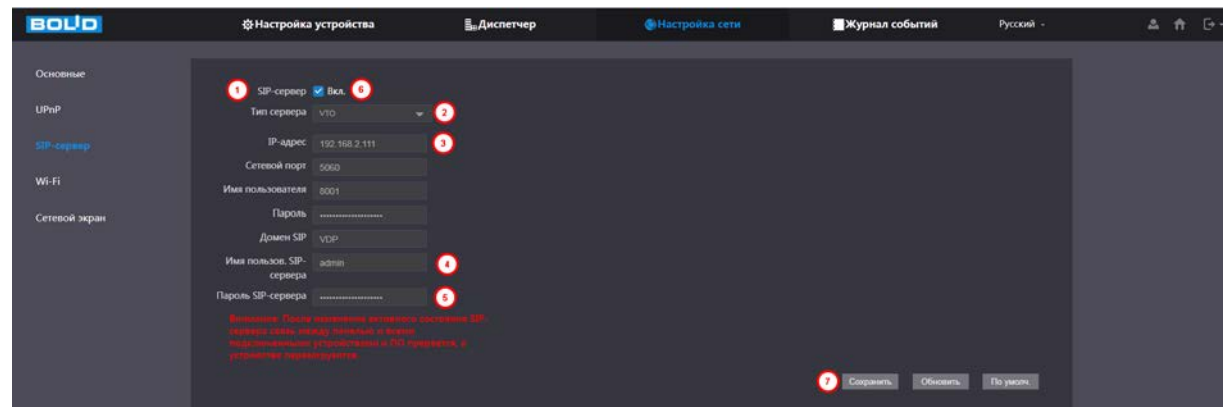

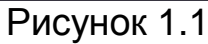

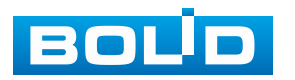

На этом настройка SIP-сервера на «главной» панели завершена. Перейдите в раздел «Диспетчер» и выберите «Список панелей» (Рисунок 1.2). При правильной настройке SIP-сервера в списке будет отображена «главная» панель с номером 8001 и IP-адресом повторяющим IP панели.

| ← → С ▲ Не защащено Мttp:// | 192.168.1.3/#/House    |              |                 |             |                  | • E \$    | <b>⊘ () • 0</b> ∞ • | t or 1 | 0 : |
|-----------------------------|------------------------|--------------|-----------------|-------------|------------------|-----------|---------------------|--------|-----|
| BOLD                        | ф Настройка устройства | В.Диспетчер  | ЭНастройка сети |             | 📕 Журнал событий | Русский - | ۵                   | n G    | é.  |
| Список понелий              | Список пакелей         |              |                 |             |                  |           |                     |        |     |
| Список мониторов            |                        | Номер здания | Номер биока     | IP-адрес    | Изменить         | Удалить   |                     |        |     |
| Пульт оператора             | 8001                   |              |                 | 192.168.1.3 |                  |           |                     |        |     |
| Статус                      |                        |              |                 |             |                  |           |                     |        |     |
| Управление доступом         |                        |              |                 |             |                  |           |                     |        |     |

Рисунок 1.2

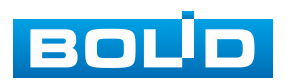

# 2 НАСТРОЙКА «ДОПОЛНИТЕЛЬНОЙ» ПАНЕЛИ СРІ-01

Настройка «дополнительной» панели начинается с добавления её в список панелей «главной» панели. Для этого:

1. Возвращаемся в раздел «Диспетчер» «главной» панели СРІ-02 и выбираем «Список панелей», для добавления «дополнительной» панели СРІ-01 (Рисунок 2.1).

2. Нажимаем кнопку «Добавить» и задаем параметры:

| Таблица | 2.1 |
|---------|-----|
|---------|-----|

| Наименование     | Значение                                                                                                    |
|------------------|----------------------------------------------------------------------------------------------------|
| Nº               | Вводим уникальный SIP-номер «дополнительной» панели.                                                                                                    |
| Пароль монитора  | Вводим произвольное сочетание символов в качестве пароля. В дальнейшем пароль можно посмотреть (по умолчанию 123456).                                                                                                    |
| ІР-адрес         | Вводим IP-адрес «дополнительной» панели, для которой создаем учётную запись (обязательно указать сразу точное значение).                                                                                                    |
| Имя пользователя | Имя учётной записи «дополнительной» панели на SIP-сервере (Внимание! Далее вводимое имя будет использоваться при регистрации панели на SIP-сервере и должно соответствовать имени учётной записи для доступа к веб-интерфейсу добавляемой «дополнительной» вызывной панели). |
| Пароль           | Пароль учётной записи «дополнительной» панели на SIP-сервере (Внимание! Далее вводимый пароль будет использоваться при регистрации панели на SIP-сервере).                                                                                                    |
| 0                |                                                                                                    |

3. Нажимаем кнопку «ОК». После сохранения добавленная

«дополнительная» вызывная панель будет отображена в общем списке панелей.

| BOUD | Настройка устройства              |                  | ()) Настройка се |        | Журнал событий |  |
|------|-----------------------------------|------------------|------------------|--------|----------------|--|
|      | Список панелей                    |                  |                  |        |                |  |
|      |                                   | -II              |                  | ×      |                |  |
|      |                                   |                  |                  |        |                |  |
|      |                                   |                  |                  |        |                |  |
|      |                                   |                  |                  |        |                |  |
|      |                                   | Пароль монитора  |                  |        |                |  |
|      |                                   | Номер здания     |                  |        |                |  |
|      |                                   | Номер блока      |                  |        |                |  |
|      |                                   | P-aper 10        |                  |        |                |  |
|      |                                   | Има пользователя |                  |        |                |  |
|      |                                   | Tapone III       |                  |        |                |  |
|      |                                   |                  |                  |        |                |  |
|      |                                   |                  |                  | e      |                |  |
|      |                                   |                  | Cequers          | Отмена |                |  |
|      |                                   |                  |                  |        |                |  |
|      |                                   |                  |                  |        |                |  |
|      |                                   |                  |                  |        |                |  |
|      | Construction of the second second |                  |                  |        |                |  |
|      |                                   |                  |                  |        |                |  |
|      |                                   |                  |                  |        |                |  |

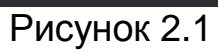

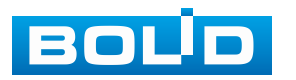

4. Для дальнейших настроек переходим в веб-интерфейс «дополнительной» панели.

5. Инициализируем «дополнительную» панель.

6. Переходим к базовым настройкам «дополнительной» панели и в строке «№ вызывной панели» вписываем ранее зарегистрированный SIP-номер «дополнительной» панели, который был зарегистрирован в подпункте «Список панелей» «главной» панели, в примере – это 8003 (Рисунок 2.2). Нажимаем кнопку «Сохранить». В зависимости от настроек номера SIP в мониторе, введите в строку ввода «№ вызова» SIP-номер монитора.

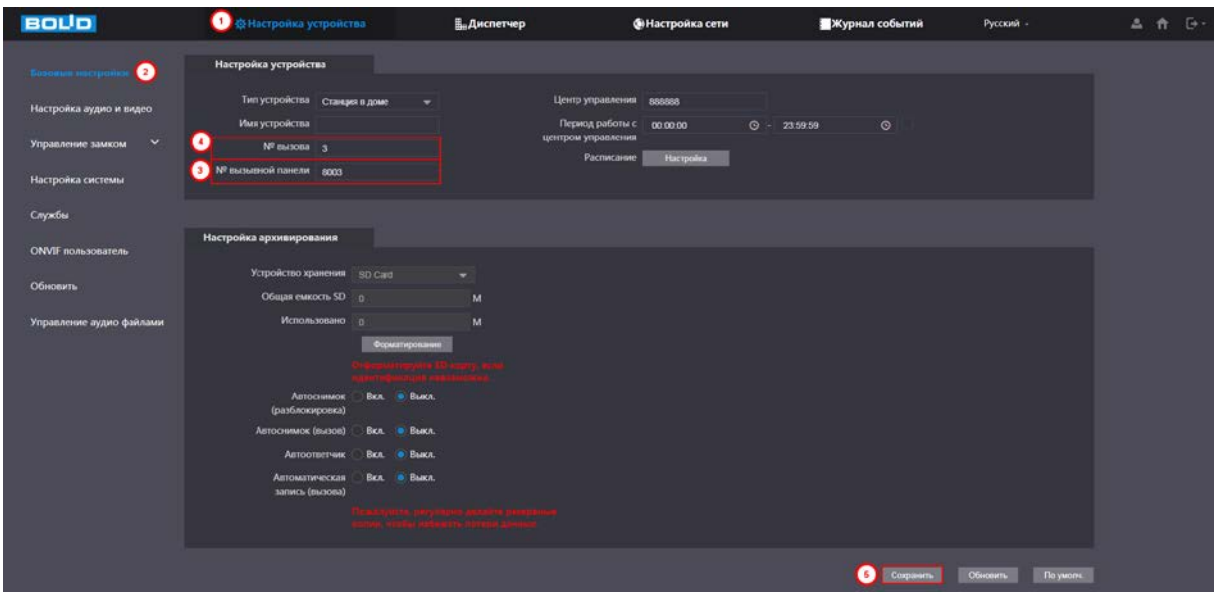

Рисунок 2.2

- 7. В разделе сетевых настроек на вкладке «Основные» задаём IP-адрес.
- 8. Переходим в раздел с сетевыми настройками и выбираем «SIP-сервер».
- 9. Снимаем галочку «Вкл.» в строке «SIP-сервер».

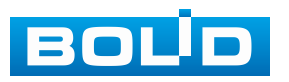

| BOLD          | 🔅 Настройка                  | <b>≣</b> диспетчер                                                                                      |                                         |
|---------------|------------------------------|----------------------------------------------------------------------------------------------------|-----------------------------------------|
|               |                              |                                                                                                    |                                         |
| Основные      |                              |                                                                                                    |                                         |
|               | SIP-сервер                   | Вкл.                                                                                                    |                                         |
| SIP-сервер    | Тип сервера                  | VT0 <del>-</del>                                                                                        |                                         |
| Сетевой экран | ІР-адрес                     |                                                                                                    |                                         |
|               | Сетевой порт                 | 5060                                                                                                    |                                         |
|               | Имя пользователя             | 8003                                                                                                    |                                         |
|               | Пароль                       |                                                                                                    |                                         |
|               | Домен SIP                    | VDP                                                                                                    |                                         |
|               | Имя пользов. SIP-<br>сервера |                                                                                                    |                                         |
|               | Пароль SIP-сервера           |                                                                                                    |                                         |
|               |                              | изменения активного сосі<br>между панелью и асеми<br>устройствами и ПО прара<br>агруантся.<br>Сохранить | говния<br>отся, а<br>Обновить По умолч. |

Рисунок 2.3

10. Заполняем параметры (см. Таблица 2.2):

| Таблица 2.2                 |                                                                                                    |
|-----------------------------|----------------------------------------------------------------------------------------------------|
| Наименование                | Значение                                                                                                    |
| Тип сервера                 | Оставляем – VTO.                                                                                                    |
| ІР-адрес                    | Вводим IP-адрес «главной» панели, на которой включен SIP-сервер.                                                                                                    |
| Сетевой порт                | Прописываем сетевой порт (по умолчанию 5060 для VTO).                                                                                                    |
| Имя пользователя            | Отображается SIP-номер «дополнительной» панели (ввод<br>номера производится в базовых настройках<br>«дополнительной» панели (см. Рисунок 2.2)).                                                                                                    |
| Пароль                      | Вводим ранее созданный пароль. Пароль задавался при регистрации «дополнительной» панели в разделе «Список панелей» в настройках «главной» панели.                                                                                                    |
| Домен SIP                   | Оставляем значение по умолчанию – VDP.                                                                                                    |
| Имя пользов.<br>SIP-сервера | Вводим имя учётной записи «дополнительной» панели на SIP-сервере. Имя учетной записи задавалось при регистрации «дополнительной» панели в разделе «Список панелей» в настройках «главной» панели и должно совпадать с учётной записью admin данной вызывной панели.     |
| Пароль<br>SIP-сервера       | Вводится пароль учётной записи «дополнительной» панели<br>на SIP-сервере. Пароль задавался при регистрации<br>«дополнительной» панели в разделе «Список панелей» в<br>настройках «главной» панели и должен совпадать с учётной<br>записью admin данной вызывной панели. |

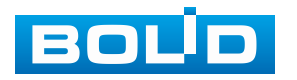

11. Нажимаем кнопку «Сохранить». Если вызывная панель являлась SIP-сервером (настройка по умолчанию), то после нажатия «Сохранить», вызывная панель перезагрузится.

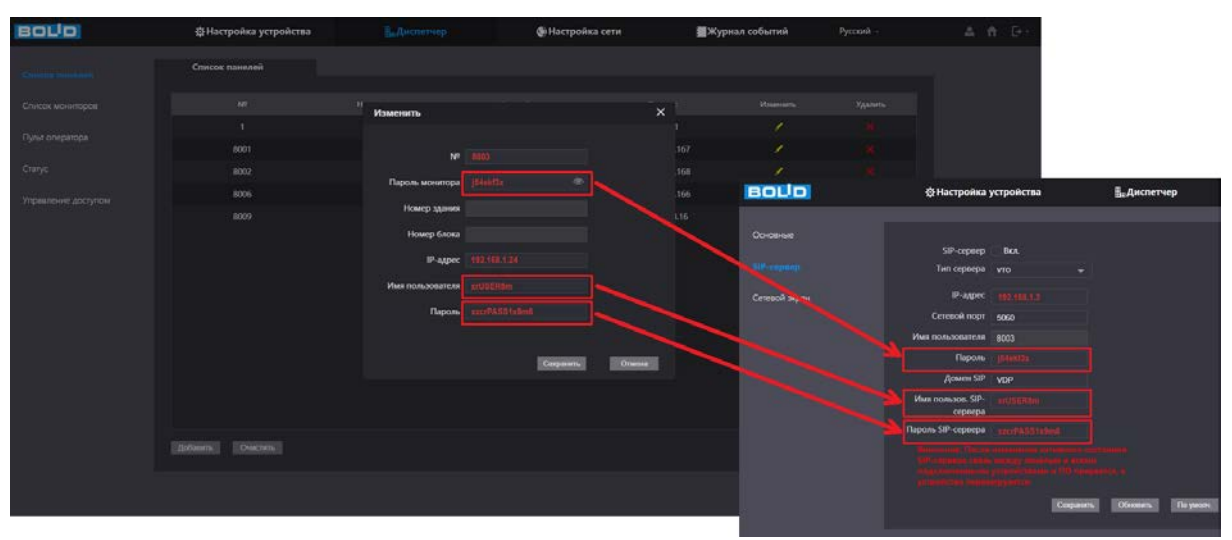

Рисунок 2.4

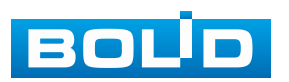

## 3 НАСТРОЙКА МОНИТОРА

1. Перед регистрацией монитора необходимо установить положение переключателя «Групповой вызов» в положение, соответствующее проекту. При изменении его состояния происходит очистка списка ранее настроенных мониторов. Если предполагается возможность установки нескольких мониторов для одного абонента, обязательно установите переключатель в положение «включено».

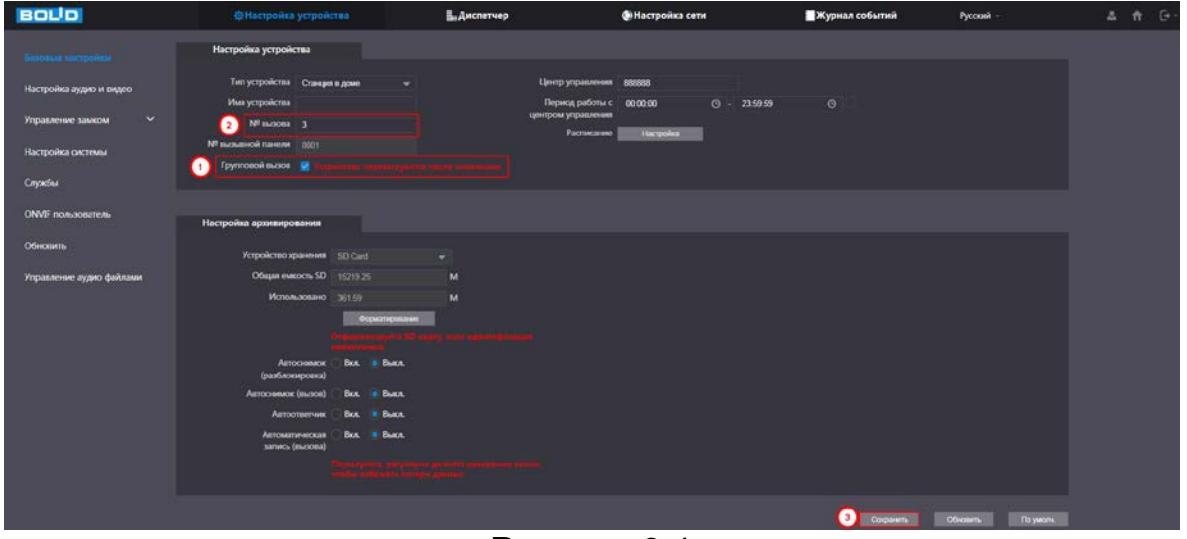

Рисунок 3.1

2. Регистрируем монитор на «главной» панели. Для этого переходим в «Диспетчер» и выбираем «Список мониторов».

3. В соответствии с примером, список мониторов по умолчанию необходимо удалить, т.к. необходим только монитор с SIP-номером «3». Для этого нажмите кнопку «Очистить», в появившемся диалоговом окне подтвердите удаление списка мониторов.

4. Нажмите «Добавить». В появившемся окне вводим параметры монитора (Таблица 3.1):

| Таблица | 3.1   |  |
|---------|-------|--|
| Таолица | · · · |  |

| таолица от т |                                                                                                    |
|--------------|----------------------------------------------------------------------------------------------------|
| Наименование | Значение                                                                                                    |
| Имя          | Muther way and an an an an an an an an an an an an an                                                                    |
| Фамилия      | информация дооавляется в зависимости от расположения                                                                     |
| Ник          | дооавляемого устроиства (пеосязательные поля).                                                                           |
| Nº           | Номер вызова добавляемого монитора. Для главного монитора или если он единственный, после решётки должна стоять цифра 0. |

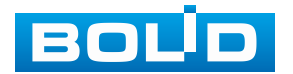

| Наименование | Значение               |        |             |              |          |  |  |  |
|--------------|------------------------|--------|-------------|--------------|----------|--|--|--|
| Пароль       | Вводится               | пароль | регистрации | добавляемого | монитора |  |  |  |
| монитора     | (по умолчанию 123456). |        |             |              |          |  |  |  |

5. Нажимает кнопку «Сохранить».

| воцо                | 🛱 Настройка устройства |                 |           |        |  | () Настройка сети |  |
|---------------------|------------------------|-----------------|-----------|--------|--|-------------------|--|
| Список панелей      | Список мониторов       |                 |           |        |  |                   |  |
| Список мониторов    | Доб                    | бавить          |           | ×      |  |                   |  |
| Пульт оператора     |                        | Ина             |           |        |  |                   |  |
| Статус              |                        | Фамилия         |           |        |  |                   |  |
| Управление доступом |                        | Ник             |           |        |  |                   |  |
|                     |                        | №               |           |        |  | Іет данных        |  |
|                     |                        | Тип регистрации | Пубпичный |        |  |                   |  |
|                     |                        | Пароль монитора |           |        |  |                   |  |
|                     |                        |                 | Сохранить | Отмена |  |                   |  |
|                     |                        |                 |           |        |  |                   |  |
|                     |                        |                 |           |        |  |                   |  |
|                     |                        |                 |           |        |  |                   |  |

Рисунок 3.2

6. Производим инициализацию монитора, настраиваем сетевые параметры самого монитора и добавляем вызывные панели в меню управления проектом (см. руководство по настройке монитора).

7. Далее переходим в сетевые настройки на самом мониторе и выбираем раздел с настройками SIP-сервера.

8. Заполняем поля:

| Наименование     | Значение                                                                                                    |
|------------------|----------------------------------------------------------------------------------------------------|
| Server IP        | Вписываем IP-адрес «главной» панели.                                                                                                    |
| Registration PWD | Вводится пароль созданной учётной записи монитора в настройках «главной» панели.                                                                                                    |
| User name        | Вводится SIP-номер монитора. При вводе стоит помнить,<br>что отсутствие # в написание номера приведёт к<br>отсутствию отображения видео при звонке, только<br>написание 3#0 (в соответствии с примером) даст при<br>вызове с панели результат вызов + отображение видео.<br>Для главного монитора или если он единственный, после<br>решётки должна стоять цифра 0. |

Таблица 3.2

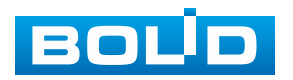

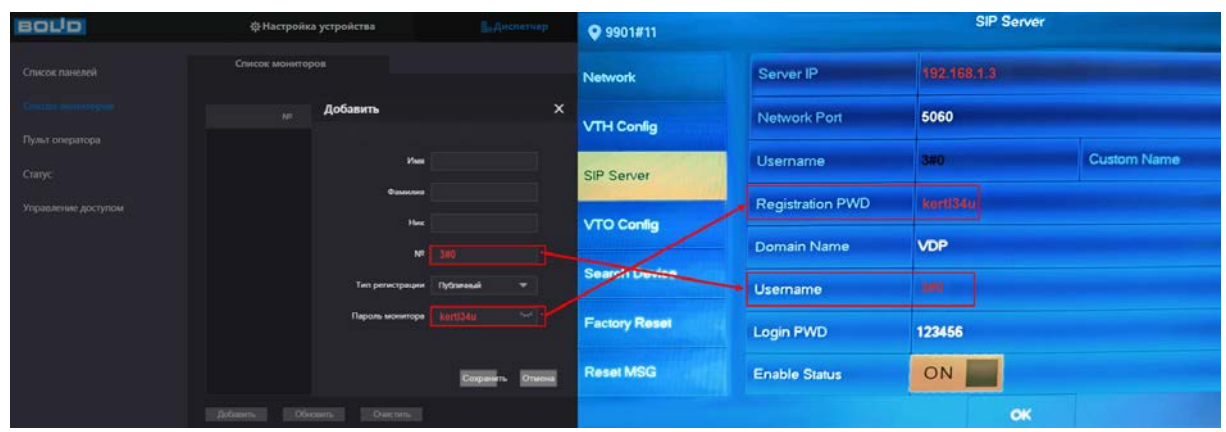

Рисунок 3.3

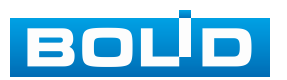